# **Training Instructions**

\*\*\*You are in the correct location if you need training in either the Complete Control or ccGEN2 product lines.

## How to sign up for URC University if you are a first-time user.

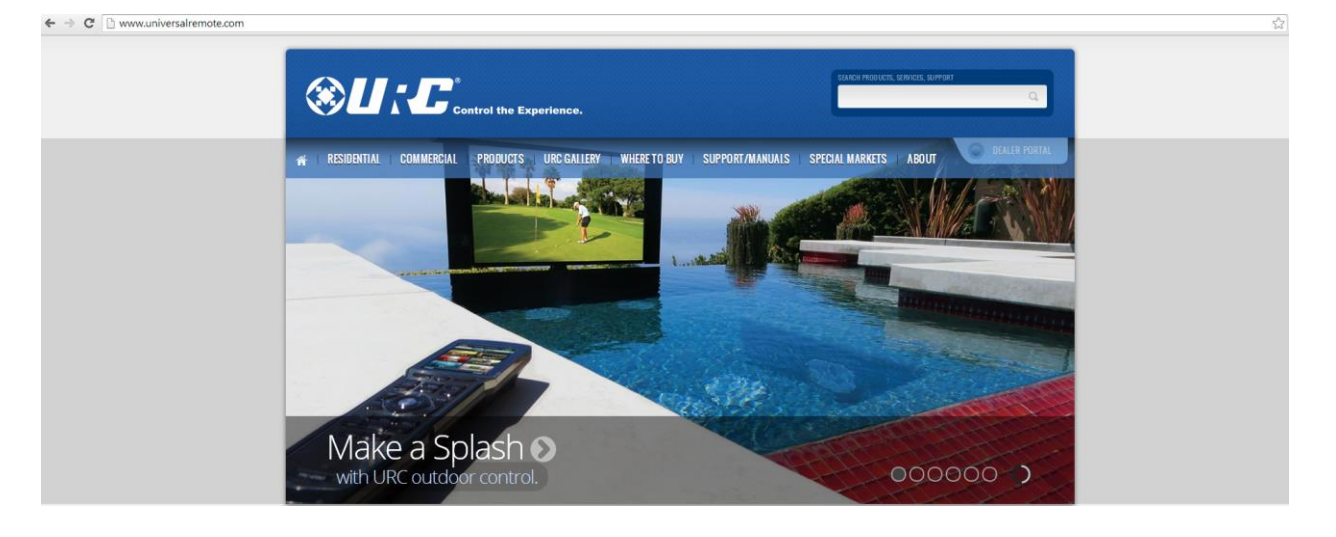

Step 1: Go to http://www.universalremote.com/

Step 2: Click "Dealer Portal" (Right side below the search box)

|             | SEARCH PRODUCTS. | SERVICES, SUPPI | DRT | Q             |
|-------------|------------------|-----------------|-----|---------------|
| ANUALS SPEC | IAL MARKETS      | ABOUT           |     | DEALER PORTAL |
|             |                  |                 |     |               |

Step 3: Click "Register Now" (Left side of drop down)

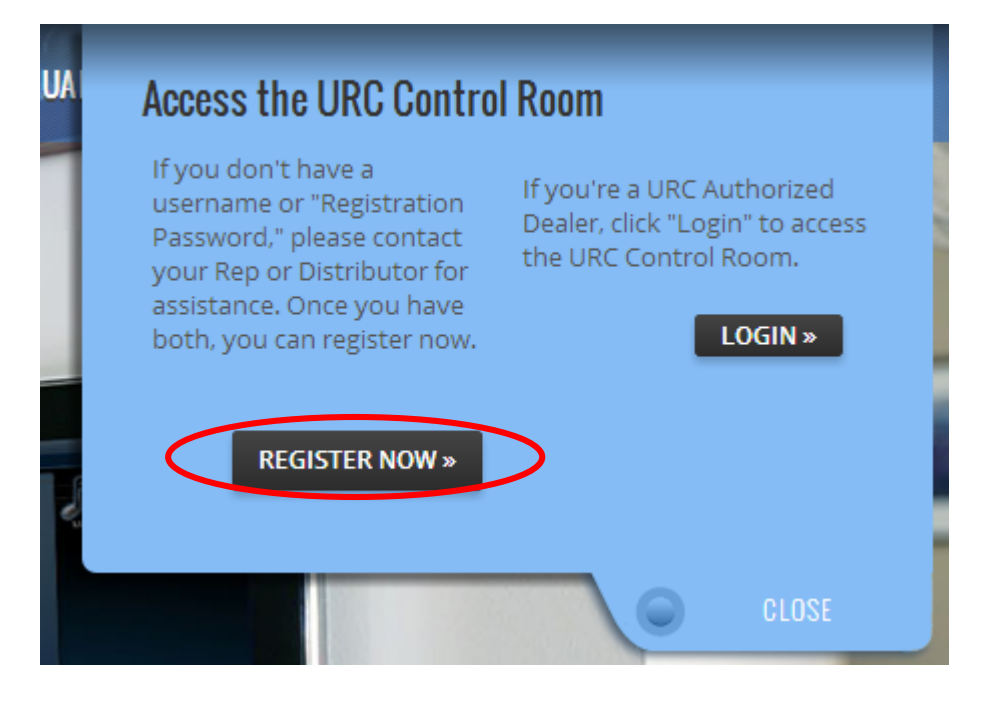

#### Step 4: Complete all Blanks (Registration Password: INSTALLER1A6X)

| Register at The URC Control Room         |                                                                                                    |
|------------------------------------------|----------------------------------------------------------------------------------------------------|
| Required Information                     |                                                                                                    |
| User Name:                               | Please complete the required field<br>"Username".<br>Please enter the name by which you would like to log-in and be known on this site. |
| Password:<br>Confirm Password:           | Please enter a password for your user account. Note that passwords are case-sensitive.                                                  |
| Email Address:<br>Confirm Email Address: | Please enter a valid email address for yourself.                                                                                        |
| Registration Password:                   | Enter the Registration Password given to you by your Rep or Distributor.                                                                |

### Step 5: Go to the "More" drop down and click "URC University"

| ( | More 🗸                         |
|---|--------------------------------|
|   | Consumer Website               |
|   | About URC                      |
|   | Sales & Marketing Materials    |
|   | Contact Technical Support      |
|   | Knowledge Center               |
|   | Education & Training           |
| 9 | URC University                 |
|   | Dealer Newsletter              |
|   | NEC IR to Pronto HEX Converter |
|   | Hank's Tips & Tricks           |
|   | YouTube Channel                |
|   | Twitter Feed                   |
|   | Facebook Page                  |
|   | Sitemap                        |

**Step 6:** You will be redirected to www.universalremote.com/university and click Sign Up (Upper right corner)

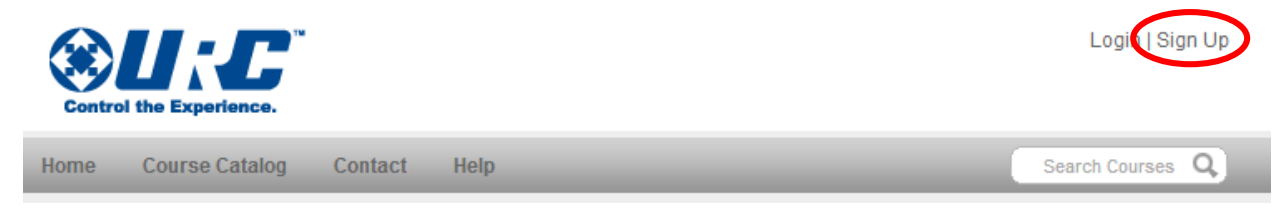

#### **Step 7:** Create Account (You do not need to have a registration password for this step)

| Create Your Account           | •00  |
|-------------------------------|------|
| *Email Address:<br>*Password: |      |
| *Re-type Password:            | Next |

**Step 8:** Once you have created an account, at the bottom of the "Home" page there is a section labeled "Featured Items." Click the appropriate product line you wish to complete.

| Featured Items                                                                                                    |           |
|----------------------------------------------------------------------------------------------------|-----------|
| CCGEN2: Home Automation & Control<br>This section has all of the Into, courses and requirements to learn about URC's ccGEN2 product line and become                          | > e a CE  |
| Total Control Courses<br>These 24/7, self-paced courses cover products, applications, system design and programming for URC's Total C                                        | > Control |
| Complete Control Courses<br>For all MX series remotes and base stations. Choose from an extensive library of 24/7, self paced sessions on p                                  | > rogram  |
| How To: Technical Bulletins, Tips and Troubleshooting<br>A collections of short videos designed to deliver a helpful tip, useful trick or critical tool for troubleshooting. | >         |

**Step 9:** Start with the category labeled "Product, Applications & System Design." Then continue to all follow-on training sessions.

| Categories                            |         |   |
|---------------------------------------|---------|---|
| Product, Applications & System Design | 1 Item  | > |
| Programming                           | 3 Items | > |
| How-To Videos & Documentation         | 7 Items | > |